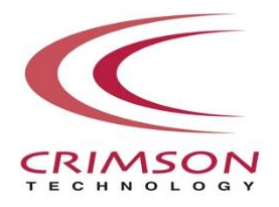

# Voidol3R Installation Guide

This guide explains how to install and activate Voidol3R on Windows 11.

**Introduction** 

Installing Voidol3R (Windows11)

License Registration

Installing Audio Files for SAMPLE PLAYER

# <u>Contact</u>

This guide may not be copied or reproduced in any way without the consent of CRIMSON TECHNOLOGY, Inc.

# Introduction

# About Trademark

•R.C.voice used in the voice conversion of Voidol3R is a registered trademark of CRIMSON TECHNOLOGY, Inc.

• Voidol is a trademark of CRIMSON TECHNOLOGY, Inc.

•Described company name and product name in this guide are the registered trademarks or trademarks of each company.

# Note to use Voidol3R

• The product and specifications described in this guide are subject to change without notice due to product improvements.

• Also, we have made every effort to complete the contents of this guide, but if there are any omissions, errors, or updates needed, please contact us at (<u>https://crimsontech.jp/about-us/contact/?lang=en</u>).

• Please note that we are not responsible for the effects of the operation results caused by any of the items mentioned above.

#### **Recommended System Environment**

• AI Mode & SYNTH Mode Windows 10 (64bit) or the later version

• RVC Mode
CPU: Intel® Core<sup>™</sup> i7-9750H processor or higher
Memory: 16GB or more
GPU: NVIDIA® GeForce® GTX 1650 Video RAM 4GB GDDR5 or higher
Hard disk: 10GB free space or more (SSD recommended)

\*NVIDIA® graphics board is required to start RVC Mode.

#### **Recommended Audio Environment**

Using with an Audio interface is recommended.

# **Installation on Windows 11**

# How to install Voidol3R (Windows 11)

Please prepare the downloaded zip file and the license key you received when you purchased Voidol3R.

When you unzip the zip file, you can find the setup execution file of Voidol3R(VoidolSetup.exe).

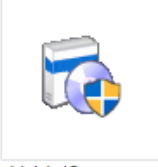

VoidolSetup.exe

Please run VoidolSetup.exe by double-clicking or by right-clicking and selecting "Open".

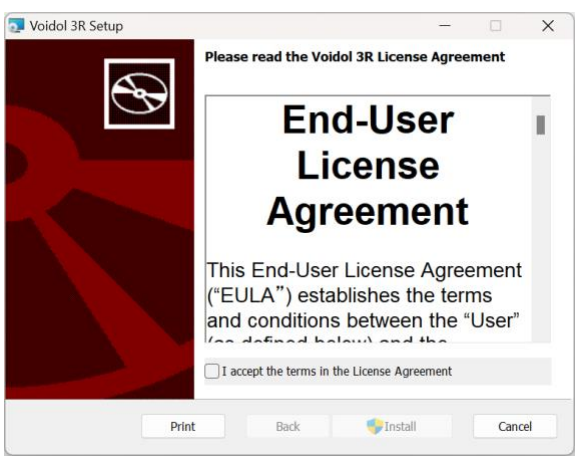

Please read the license terms, then check "I accept the terms in the License Agreement" and click "Next".

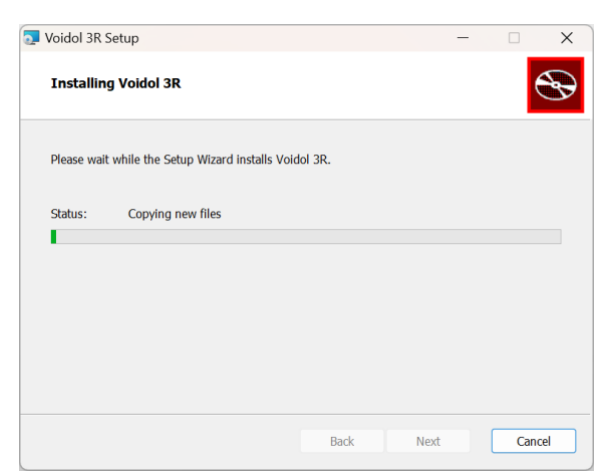

Voidol3R is being installed.

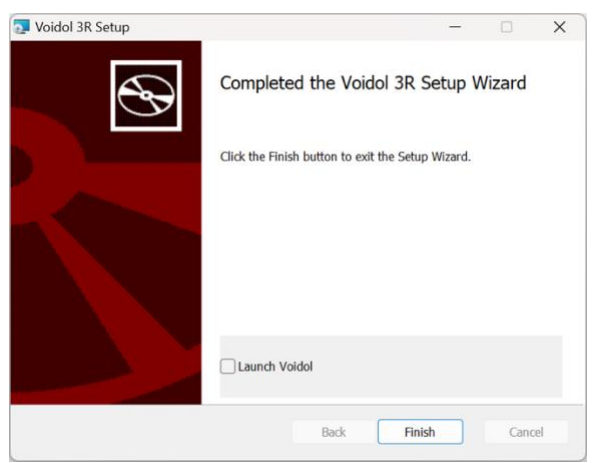

The installation is completed. Please finish the installer by clicking "Finish".

If you want to start Voidol3R immediately, check the "Launch Voidol" checkbox and exit the installer.

| Sea    | rch for apps, settings, and documents |        |
|--------|---------------------------------------|--------|
| All ap | ps                                    | < Back |
| ender  | Voidol 3R<br>New                      |        |
| W      |                                       |        |
| C      | Weather                               |        |
| A      | Windows Backup<br>System              |        |

Next, to unlock all software features, you must register the license key in Voidol3R. Please launch Voidol3R by clicking the icon in the folder "Voidol" on Windows 11 Start Menu, and register the application

#### **License Registration**

After the installation, License registration is required in order to use Voidol3R. The license registration window will be displayed at the first startup of the application. A network connection is required for license registration.

| Voidol Lisence Registration<br>Please enter your License Key<br>I have a license key for Voidol3 |  |  |  |
|--------------------------------------------------------------------------------------------------|--|--|--|
| License Key:                                                                                     |  |  |  |
| Enter your License Key here                                                                      |  |  |  |
| O Upgrade from Voidol2                                                                           |  |  |  |
| License Key for Voidol2:                                                                         |  |  |  |
| Enter your License Key here                                                                      |  |  |  |
| Upgrade Key for Voidol3:                                                                         |  |  |  |
| Enter your License Key here                                                                      |  |  |  |
| Quit Voidol Unlock                                                                               |  |  |  |

Please enter or paste the license key you received when you purchased Voidol3R.

If you are purchasing an upgrade version from Voidol2 to Voidol3 or Voidol3R, you will need your Voidol2 license key.

Please follow the instructions on the screen and enter the license keys for both License Key for Voidol2 and Upgrade Key for Voidol3 or Voidol3R.

If you enter the correct license key and click "Unlock", the application activation will be complete and Voidol3R main screen will be displayed.

To prevent feedback, when you start the software for the first time, some of the audio environment settings have not been completed, and an error message will appear in the red banner. Please refer to the "User's Guide" in the Help menu of the application to complete the settings.

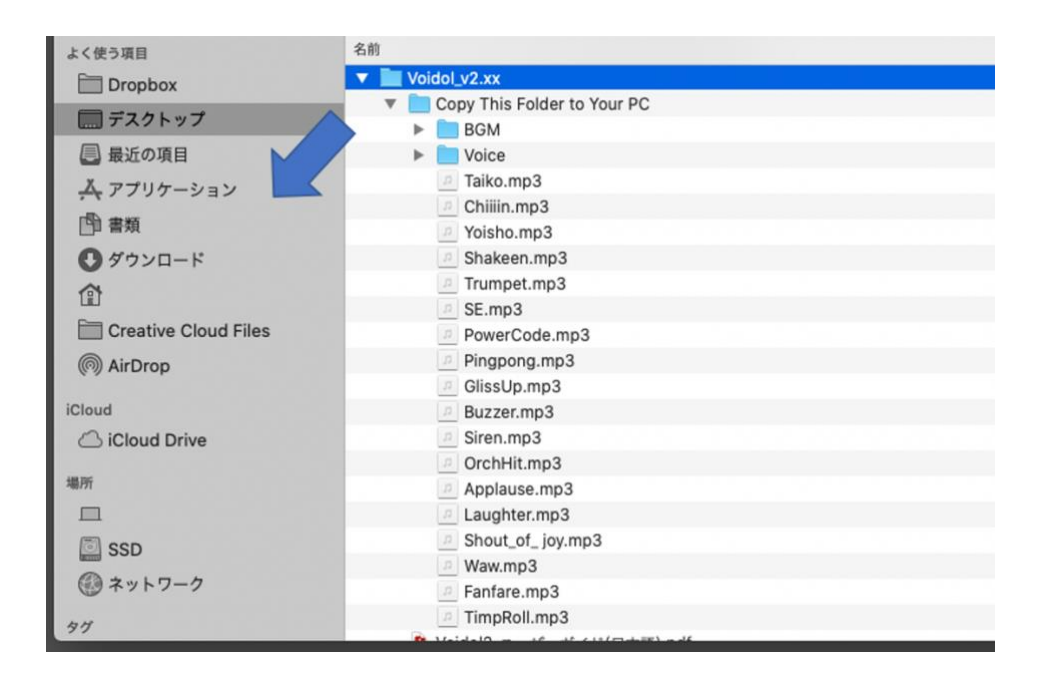

# **Installing Audio Files for SAMPLE PLAYER**

After unzipping the downloaded "Voidol\_v3.xx", you will see a directory named "Copy This Folder to Your PC" folder. The folder contains audio files that can be used as a sound effect or background music on Voidol2. Please copy this folder to "Documents" or any other location in your drive and drag and drop the audio file from your PC into SAMPLE PLAYER on Voidol3R.

[Note] If you move or delete this audio file, the sound will be lost on Voidol3R.

# Contact

If you encounter a problem that can't be solved after reading this guide, please contact us (<u>https://crimsontech.jp/about-us/contact/?lang=en</u>).

There is no trial version of Voidol3R.

We do not offer refunds due to quality, as we assume that you purchase the software after testing it with the trial version of Voidol2. Also, please note that we do not provide support by phone, chat, etc.

Installation Guide created April 24, 2024